## どんなメニューが 掲載されているの?

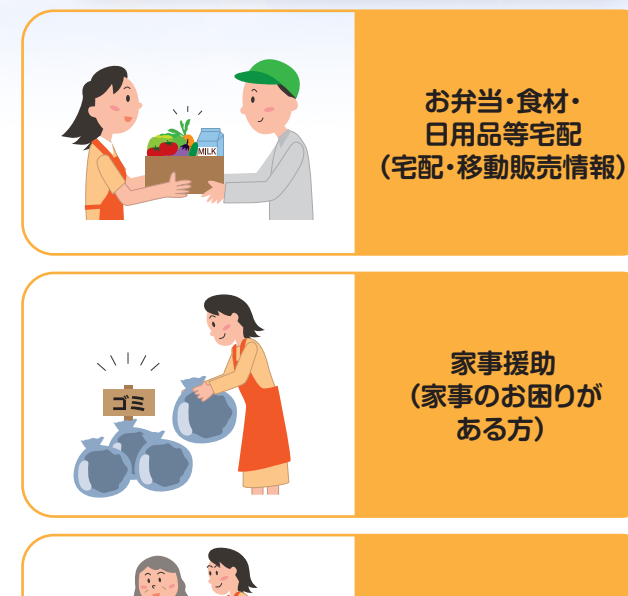

外出支援

(外出時に役立つ情報)

集いの場 (交流の場が知りたい)

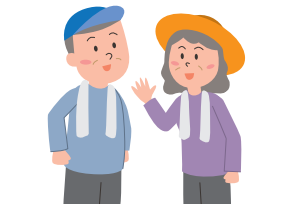

活動の場 (地域でボランティア として活動したい)

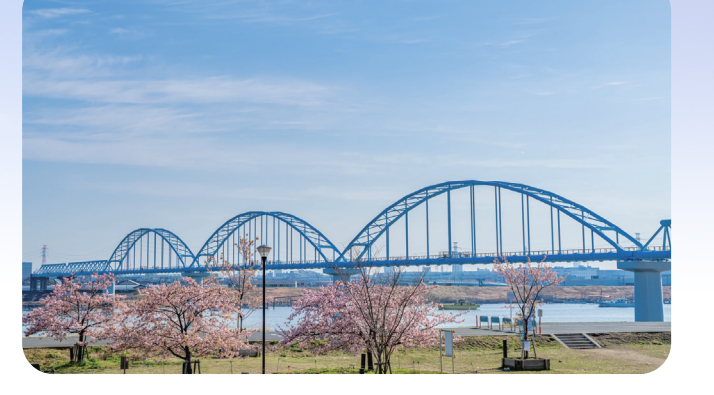

まずはスマートフォン・パソコンから、 いちかわ支え合いネット にアクセス

アドレス

https://ichikawa-support.com/

●QRコード

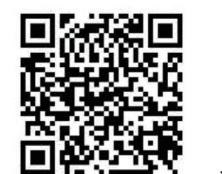

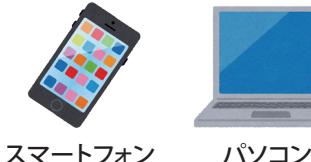

問い合わせ窓口

●いちかわ支え合いネット事務局

**C** 0570-077-122 (受付時間:平日9:00~17:00)

その他のお問い合わせ …………… ●市川市 福祉部 地域支えあい課

**C** 047-712-8518

いちかわ支え合いネット

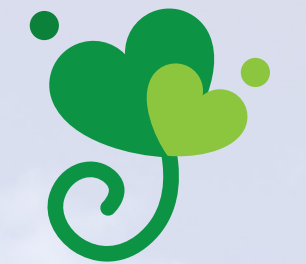

「いちかわ支え合いネット」は、 生活上のちょっとした困りごとの解決や 自分の時間の充実につながる情報を スマートフォンやパソコンなどで 簡単に検索できるシステムです。

## できること

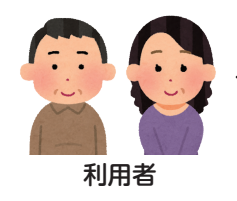

生活支援サービスや 地域活動の情報を 探すことができます。

事業や活動の紹介、

仲間募集を

することができます。

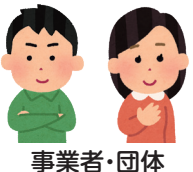

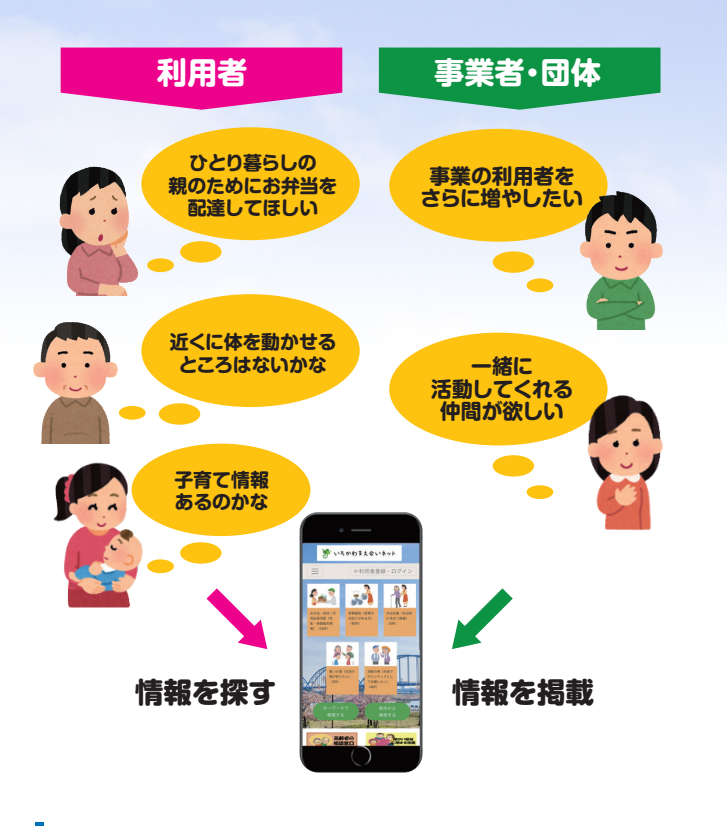

#### その他、各相談窓口や子育て分野に関するWEB ページ、健康体操の情報もあります。

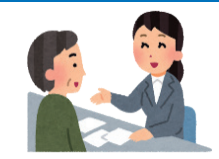

・高齢者等の相談窓口 ・生活にお困り方の相談窓口

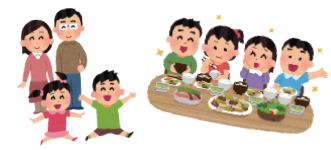

・市川こども食堂ネットワーク ・いちかわっこWEB

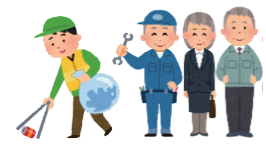

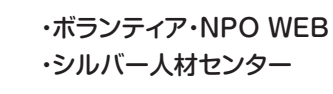

など

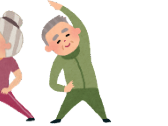

·健康体操

## 操作方法 (利用者)

### メニュー検索方法

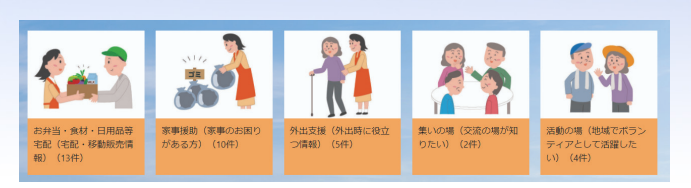

- メニューを選択し、 検索を押すと検索結果が表示される。
- 2 各団体の詳細情報から申込方法を 確認し、団体へ申込みを行う。

#### 利用者登録方法(登録しなくても検索可能)

利用者登録をすると、お気に入り登録や事業者・団体へ質問 等のメッセージを送ることができます。また、「集いの場」「活 動の場」へ直接申込みすることができます。(一部申込みで きないメニューもあります。)

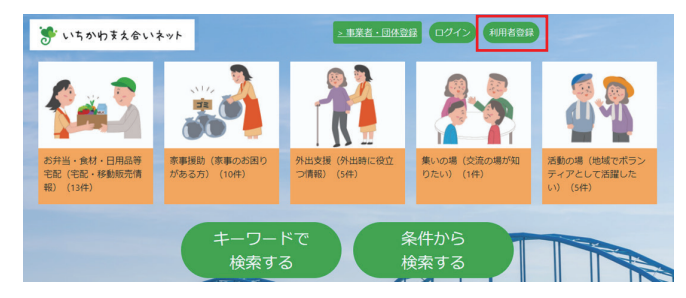

- 1 トップ画面の「利用者登録」を押す。
- 2 入力項目に沿って入力後、利用規約を 確認の上、利用者登録を行う。
- 3 登録されたメールアドレスに確認メールが届く。 メール内の確認URLを押し、登録完了!
- 4 「集いの場」「活動の場」へ直接申込みする場合は、 ログインをしてからご利用ください。

# 操作方法 (事業者·団体)

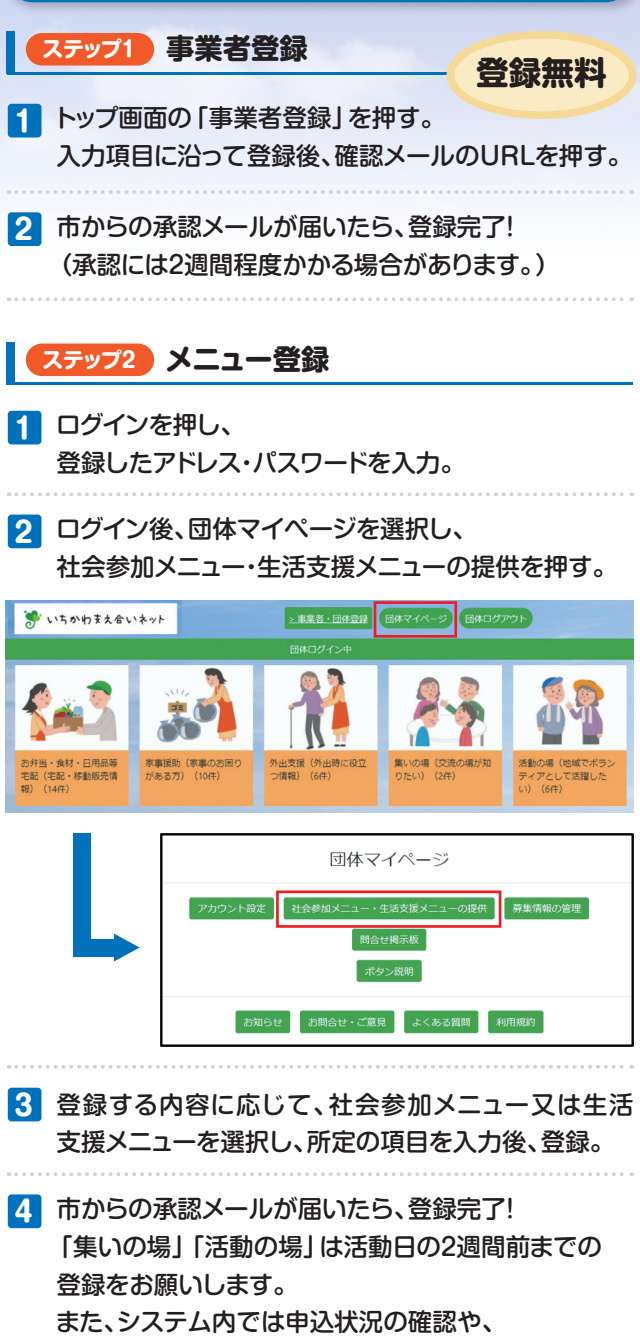

申込者とメッセージのやりとりをすることも

できます。